# インフルエンザ予防接種

~谷津パーク診療所&ドクターノア~

### 目次

| 1. | 新規患者登録をするには?         | . 2 |
|----|----------------------|-----|
| 2. | ログインするには?            | . 7 |
| 3. | インフルエンザ予防接種の予約をするには? | . 9 |
| 4. | 本人確認(保険証等) を登録するには?  | 12  |

### 1. 新規患者登録をするには?

- 1) 下記 URL よりネット予約サイトへアクセスしてください。 <u>https://smartcure.min-489.jp/c/drnoah</u>
- 2) ネット予約サイト TOP 画面が表示されます。

『新規患者登録』をクリックします。

| SmartCure<br>オンライン診療システム               |  |
|----------------------------------------|--|
| 初めての方は、次の患者登録へ                         |  |
| 新規患者登録                                 |  |
| 登録済み患者様は、ログインへ                         |  |
| ログインID (登録メールアドレス)                     |  |
| パスワード<br>ログイン<br><u>パスワードを忘れた方はこちら</u> |  |

インフルエンザ予防接種~谷津パーク診療所&ドクターノア~ 3)「メールアドレス」を入力し、『メール送信』をクリックします。

| SmartCure<br>オンライン診療システム                                                                                                    |
|----------------------------------------------------------------------------------------------------|
|                                                                                                    |
| 新規患者登録                                                                                                    |
| <ul> <li>患者登録していただくと、24時間ネット予約できるようになります。</li> <li>迷惑メール防止機能によってドメインを指定している場合は、事前に<br/>「min-489.jp」を解除してください。</li> <li>以下の[空メール送信]をクリックし、内容を変更せずそのままメール送信してください。</li> <li>折り返し仮登録メールを返信します。</li> <li>空メール送信</li> <li>=== または ===</li> <li>以下の欄にメールアドレスを入力し、[メール送信]ボタンを押してください。</li> <li>入力されたメールアドレス宛に仮登録メールを送信します。</li> </ul> |
| ② メール送信                                                                                                    |

4) 下記メッセージが表示されます。

| SmartCure<br>オンライン診療システム           |
|------------------------------------|
|                                    |
|                                    |
|                                    |
| 新規患者登録                             |
| メールを送信しました。<br>ご確認いただき登録をお願いいたします。 |
|                                    |
|                                    |

5)【ご登録のご案内】メールが届くので、メール内の URL をクリックします。

谷津パーク診療所&ドクター・ノア (自動送信メール) メールの送信ありがとうございました。 次の URL にアクセスし、患者登録をお願いいたします。 https://smartcure.min-489.jp/c/minimi/users/regist2/8fca6630bfb80d1bdaaa264c55b770f6eed588f3 谷津パーク診療所&ドクター・ノア 習志野市谷津 3-1-2 ローズタウン武内 203 (谷津パーク診療所) 松戸市常盤平 5-24-20(ドクターノア) Tel: 0334486111 予約ページ(スマホ、PC でご利用いただけます。) https://smartcure.min-489.jp/c/drnoah/ Copyright (c) Smart Gate, Inc. All rights reserved.

6)新規患者登録画面が開くので入力し、『**登録**』をクリックします。

| 新                                         | 規患者登録                   |
|-------------------------------------------|-------------------------|
| 苗字 名前 🏼 🎝 🦗 ※20文字以内                       | ふりがな 画質 ※20文字以内         |
| 天野一润子                                     | あまの じゅんこ                |
| 携帯番号 20 ※半舟数字。ハイフン(-)                     | 自宅電話番号 ※半点数学、ハイフン(-)    |
| 090-1111-2222                             | 03-1234-5678            |
| パスワード(ど4月で登録) <mark>2页</mark> ※半角英数学4-8文字 | パスワード(確認) 🍂 ※半角英数字4-8文字 |
|                                           |                         |
| 性別 生年月日                                   |                         |
| 女性 ~ 1982 ~ 3 ~ 8 ~                       | -                       |
| 鄞便番号 ※半商数字、ハイフン(-)                        |                         |
| 135-0042                                  |                         |
| 住所 ※600文字以内                               |                         |
| 東京都 🎽 江東区木場                               |                         |
|                                           |                         |
| (2)                                       | 登録                      |

7) 新規患者登録完了です。

| SmartCure<br>オンライン診療システム<br>天野 | <del>たいたいで、「ないない」。<br/>「ないない」、「ないない」、「ないない」、「ないないです。」。<br/>「「ないない」、「ないないない」、「ないないない」、「ないないない」、「ないないない」、「ないないない」、「ないないない」、「ないないない」、「ないないない。」、「ないないない、「ないないない」、「ないないないない。」、<br/>「「ないないないない」、「ないないないない」、「ないないないないない」、「ないないないない」、「ないないないない」、「ないないないないないないない。<br/>「「ないないないないない」、「ないないないないないないないないないないないないないないないないないないない</del> | 膳酿     | RTTT | ログアウト |
|--------------------------------|----------------------------------------------------------------------------------------------------|--------|------|-------|
| ホーム                            | 新規患者登録                                                                                                    |        |      |       |
| ♀。診療                           | 登録完了しました。                                                                                                    |        |      |       |
| 予約                             |                                                                                                    |        |      |       |
| 本人確認証(保険証・免許証)                 | お名前が表述                                                                                                    | 示されます。 |      |       |
| 問診票                            |                                                                                                    |        |      | l     |
| オンライン診療                        |                                                                                                    |        |      |       |
| 同意書                            |                                                                                                    |        |      |       |
| 1 管理                           |                                                                                                    |        |      |       |
| 患者登録情報・編集                      |                                                                                                    |        |      |       |
| 🖽 そのほか                         |                                                                                                    |        |      |       |
| 施設情報                           |                                                                                                    |        |      |       |

## 2. ログインするには?

1) TOP 画面から「ログイン ID」「パスワード」を入力し、『ログイン』をクリックします。

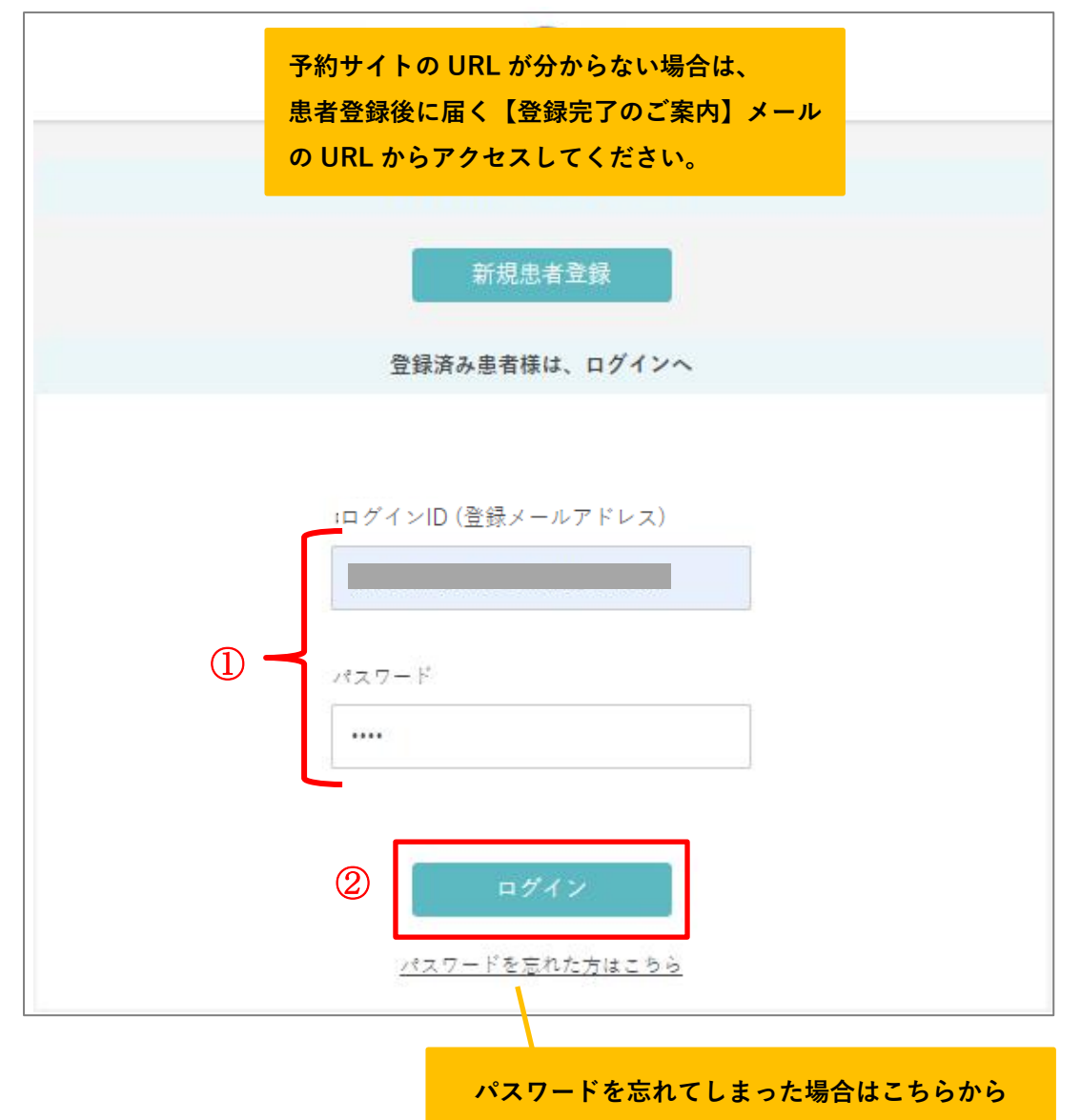

2) 画面上部にお名前が表示され、ログイン完了です。

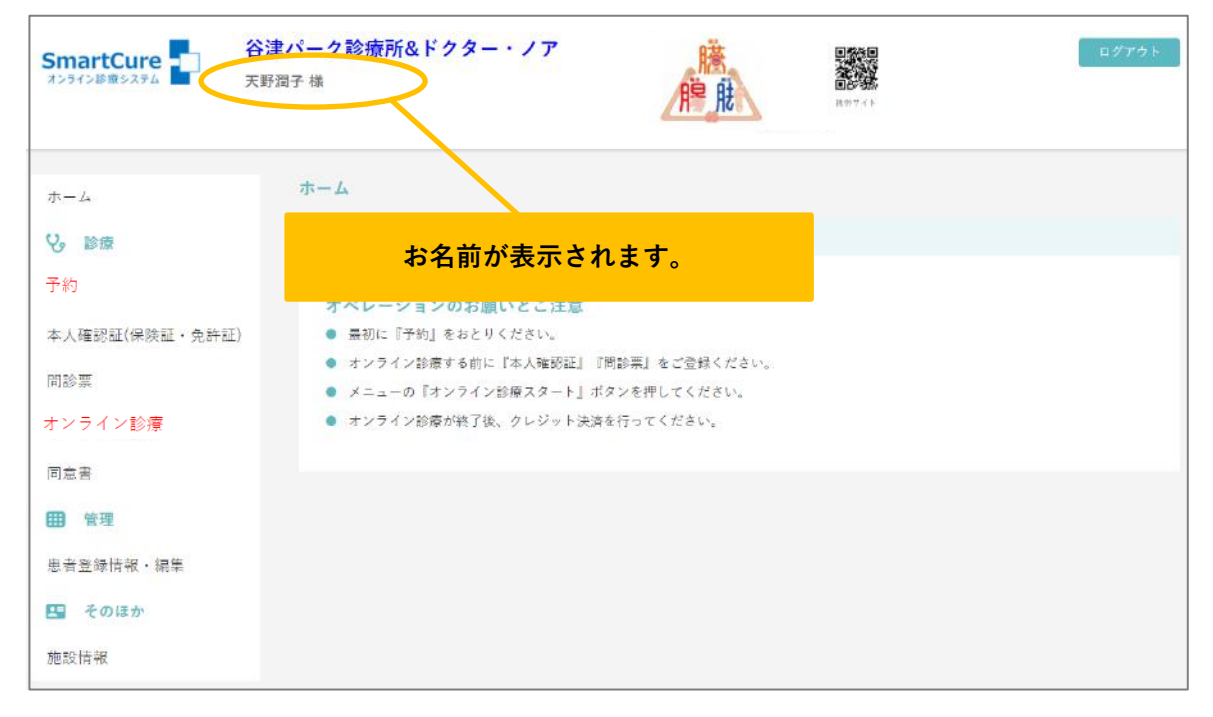

### 3. インフルエンザ予防接種の予約をするには?

1) 画面左の『予約』をクリックします。

| SmartCure<br>オンライン診療システム | <b>谷津パーク診療所&amp;ドクター・ノア</b><br><sub>天野潤子様</sub>                       | 膳酿                           | Roy 7 4 K | ログアウト |
|--------------------------|-----------------------------------------------------------------------|------------------------------|-----------|-------|
| ホーム                      | ホーム                                                                   |                              |           |       |
| と。 診療                    | ご利用方法                                                                 |                              |           |       |
| 予約                       | ご登録の思考さまへ<br>オペレーションのお願いとご注意                                          |                              |           |       |
| 本人確認証(保険証・免許)            | E) 🔹 最初に『予約』をおとりください。                                                 |                              |           |       |
| 間診票                      | <ul> <li>オンライン診療する前に『本人確認証』『『</li> <li>メニューの『オンライン診療スタート』ボ</li> </ul> | 問診票』をご登録ください。<br>タンを押してください。 |           |       |
| オンラ <mark>イ</mark> ン診療   | ● オンライン診療が終了後、クレジット決済                                                 | を行ってください。                    |           |       |
| 同意書                      |                                                                       |                              |           |       |
| ₩ 管理                     |                                                                       |                              |           |       |
| 患者登錄情報 · 編集              |                                                                       |                              |           |       |
| 🖭 そのほか                   |                                                                       |                              |           |       |
| 施設情報                     |                                                                       |                              |           |       |

2) インフルエンザワクチンを選択し、『STEP 2 へ』をクリックします。

| STEP1: 診療科目・内容選択    |  |
|---------------------|--|
| ご希望の診療科目・内容を選択ください。 |  |
| 前回と同じ診療科目を選択        |  |
| ■ オンライン診療           |  |
| ■ 予防接種予約            |  |
| ✓ インフルエンザワクチン       |  |
| STEP2~ (2)          |  |

#### 3)予約可能時間が「○」と表示されるので、**希望時間**をクリックします。

| STEP  | 2: 予約日       | 時間の          | 選択           |               |                     |                           |                                       |                                 |                      |               |              |              |              |              |
|-------|--------------|--------------|--------------|---------------|---------------------|---------------------------|---------------------------------------|---------------------------------|----------------------|---------------|--------------|--------------|--------------|--------------|
|       |              |              | ご希望<br>他の日   | 望の時間<br> 程でご都 | ご者<br>が埋まっ<br>3合がつか | 記でいる場<br>でいる場かない場合<br>電話番 | 間を指定 L<br>合も、時<br>は、お<br>時<br>号: 0334 | レてくださ<br>間を調整<br>話にてこ<br>486111 | さい。<br>できるこ<br>〔連絡お願 | とがあり<br>頂いいたし | ます。<br>、ます。  |              |              |              |
|       |              |              | 2020         | )年10月1        | 6日(金)~              | ~2020年1                   | 10月29日                                | (木)の予                           | 約受付状                 | 況             | 欠の週          |              |              |              |
|       | 10/16<br>(金) | 10/17<br>(±) | 10/18<br>(日) | 10/19<br>(月)  | 10/20<br>(火)        | 10/21<br>(水)              | 10/22<br>(木)                          | 10/23<br>(金)                    | 10/24<br>(土)         | 10/25<br>(日)  | 10/26<br>(月) | 10/27<br>(火) | 10/28<br>(水) | 10/29<br>(木) |
| 15:30 |              |              |              |               |                     |                           | 0                                     |                                 |                      |               |              |              |              |              |
| 15:45 | ネ            | ネ            | ネ            | ネ             | ネ                   | ネ                         | 0                                     | ネ                               | ネ                    | ネ             | ネ            | ネ            | ネ            | ネ            |
| 16:00 | ッ<br>ト<br>국  | ッ<br>ト<br>국  | ッ<br>ト<br>予  | ットヌ           | ッ<br>ト<br>국         | ッ<br>ト<br>국               | 0                                     | ッ<br>ト<br>국                     | ッ<br>ト<br>子          | ッ<br>ト<br>국   | ッ<br>ト<br>국  | ッ<br>ト<br>국  | ッ<br>ト<br>국  | ッ<br>ト<br>국  |
| 16:15 | 約不           | 約不           | 約不           | 約不            | 約不                  | 約不                        | 0                                     | 約不                              | 約不                   | 約不            | 約不           | 約不           | 約不           | 約不           |
| 16:30 | 可            | 피            | 可            | 可             | 可                   | 可                         | 0                                     | 可                               | 可                    | 可             | 可            | 可            | 可            | न            |
| 16:45 |              |              |              |               |                     |                           | 0                                     |                                 |                      |               |              |              |              |              |
| .*    |              | •            |              | • • •         |                     | SI                        | TEP1∧∄                                | える                              |                      |               |              |              |              |              |

#### 4)予約内容を確認し、『予約実行』をクリックします。

| STEP3: 予約確認               |                  |
|---------------------------|------------------|
| 診療科目・内容                   | インフルエンザワクチン      |
| 診療時間                      | 2020-10-22 15:30 |
| 診療所要時間(予定)                | 約15分             |
| 紹介者、紹介施設、ご要望など (100文字以内): |                  |
| 予                         | 約実行 STEP2へ戻る     |

5) ネット予約完了です。

| 予約状況 |            |  |
|------|------------|--|
|      | 予約を受付けました。 |  |
|      |            |  |
|      |            |  |

6)予約完了後、登録メールアドレスに【予約完了のご案内】メールが届きます。
 予診票をダウンロードし、ご記入の上、当日お持ちください。

| 谷津パーク診療所&ドクター・ノア                                    |
|-----------------------------------------------------|
|                                                     |
|                                                     |
|                                                     |
|                                                     |
| 天野潤子様                                               |
|                                                     |
|                                                     |
| ご予約のお申し込み、以下を受付けました。                                |
|                                                     |
| 不部合などございましたらご連絡お願い致します。                             |
|                                                     |
|                                                     |
| 尚、予診県を下記 URL よりダウンロートし、ご記人の上、当日お持ちください。             |
|                                                     |
| https://home-dr-yatsupark.com/vaccination/          |
|                                                     |
|                                                     |
|                                                     |
|                                                     |
| お名前:                                                |
|                                                     |
| 大野润于标                                               |
|                                                     |
| ご予約日時:                                              |
| 2020-10-22 15:30~                                   |
|                                                     |
|                                                     |
| 診療科目:                                               |
| インフルエンザワクチン                                         |
|                                                     |
|                                                     |
|                                                     |
| 紹介者、紹介施設、ご要望など:                                     |
|                                                     |
|                                                     |
|                                                     |
|                                                     |
|                                                     |
|                                                     |
| このメールは送信専用アドレスから送信しています。                            |
| このため 液伝をお母けで含ません                                    |
|                                                     |
| ご予約寺のお問旨では、下記までお願い致します。                             |
|                                                     |
|                                                     |
| 谷津パーク診療所&ドクター・ノア                                    |
|                                                     |
| 百元野巾骨澤 3-1-2 ロースメソノ此内 203(骨澤バーク膠燕所)                 |
| 松戸市常盤平 5-24-20(ドクターノア)                              |
| Tel: 0334486111                                     |
| 予約ページ(スマホ、PC でご利用いただけます。)                           |
| https://smarteure.min-489.in/c/droeah/              |
| ntipo, / omartoure.mm-405.jp/ o/ umban/             |
|                                                     |
| Copyright (c) Smart Gate, Inc. All rights reserved. |
|                                                     |

#### 4. 本人確認(保険証等) を登録するには?

1)『本人確認証(保険証・免許証)』をクリックします。

| SmartCure<br>オンライン診療システム                 | <b>谷津パーク診療所&amp;ドクター・ノア</b><br><sub>天野潤子 様</sub>                                                      | 膳酿                         | ロダアウト |
|------------------------------------------|----------------------------------------------------------------------------------------------------|----------------------------|-------|
| ホーム<br>V3 診療                             | ホーム<br>ご利用方法                                                                                          |                            |       |
| 予約<br>本人確認証(保険証・免許証)<br>間診薬              | ご登録の患者さまへ<br>オペレーションのお願いとご注意<br>最初に『予約』をおとりください。<br>・ オンライン診療する前に『本人雑昭証』『問:<br>・ メニューの『オンライン診療スタート』ボタ | 診薬」をご登録ください。<br>ンを押してください。 |       |
| オンライン診療<br>同 <u>点</u> 者<br><b>111</b> 管理 | ● オンライン診療が終了後、クレジット決済を                                                                                | 行ってください。                   |       |
| 患者登録情報・編集<br><b>・ そのほか</b><br>施設情報       |                                                                                                    |                            |       |

2) 『ファイルを選択』をクリックします。

| 本人確認証登録                                                                    |    |
|----------------------------------------------------------------------------|----|
| 免許証または保険証の画像 <mark>必須</mark> #JPG形式、aMバイトまで<br>ファイルを選択<br>超択されていません 未登録です。 |    |
|                                                                            | 登録 |

3) PC に保存されている該当のファイルを選択し、『開く』をクリックします。

| ◎ 開く                                                                                                    |                                 |
|----------------------------------------------------------------------------------------------------|---------------------------------|
| ← → ~ ↑ 📕 > PC > ビクチャ > 保存済みの写真                                                                                                    | ✓ ひ 保存済みの写真の検索                  |
| 整理 ▼ 新しいフォルダー                                                                                                    |                                 |
| <ul> <li>▲ クイックアクセス</li> <li>▲ OneDrive</li> <li>▲ PC</li> <li>▲ 3D オブジェクト</li> <li>▲ ダウンロード</li> <li>▲ デスクトップ</li> <li>④ ドキュメント</li> <li>● ビクチャ</li> <li>■ ビデオ</li> <li>▲ ミュージック</li> <li>▲ Windows8_OS (()</li> </ul> |                                 |
| ファイル名(N): 保険証                                                                                                    | すべてのファイル ~                      |
|                                                                                                    | <ol> <li>開く(O) キャンセル</li> </ol> |

Copyright © Smart Gate, Inc. All rights reserved.

4) **『登録』**をクリックします。

| 本人確認証登録                             | 登録した写真のファイル名が表示されます。 |  |
|-------------------------------------|----------------------|--|
| 見計証よだは保険証の単版 1888<br>ファイルを選択 保険証.jp | 未登録です。               |  |
|                                     | 登録                   |  |

5)登録した画像が表示され、登録完了です。

| 本人確認証登録               |                                                                                                    |  |
|-----------------------|----------------------------------------------------------------------------------------------------|--|
| 免許証または保険証の画像 必須 #JPG勝 | rt, BM                                                                                                    |  |
|                       | ## # # # # 本 ###### ので ##/ # ### ###################                                                                                                    |  |
| ファイルを選択 選択されていません     | (如果年代 6000000 menome<br>(如果年代 6000000 menome<br>(如果代 6000000000 menome<br>(如果代 600000000000 menome<br>(如果代 600000000 menome<br>(如果代 60000000 menome<br>(如果代 60000000 menome<br>(如果代 60000000 menome<br>(如果代 60000000 menome<br>(如果代 6000000 menome<br>(如果代 6000000 menome<br>(如果代 6000000 menome<br>(如果代 6000000 menome<br>(如果代 6000000 menome<br>()<br>()<br>()<br>()<br>()<br>()<br>()<br>()<br>()<br>()<br>()<br>()<br>() |  |
|                       | 登録                                                                                                    |  |